# Apple Watch eご利用の方

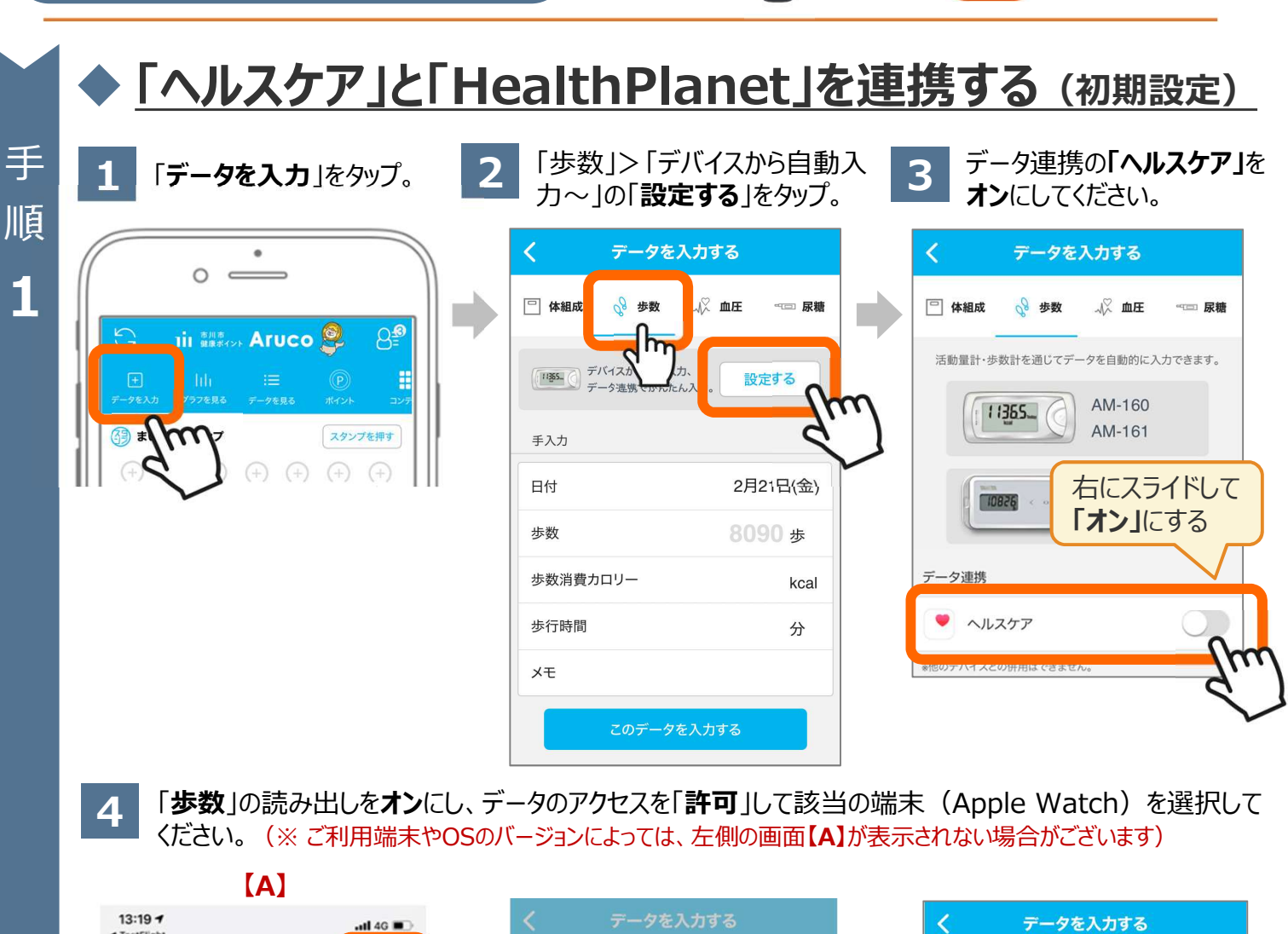

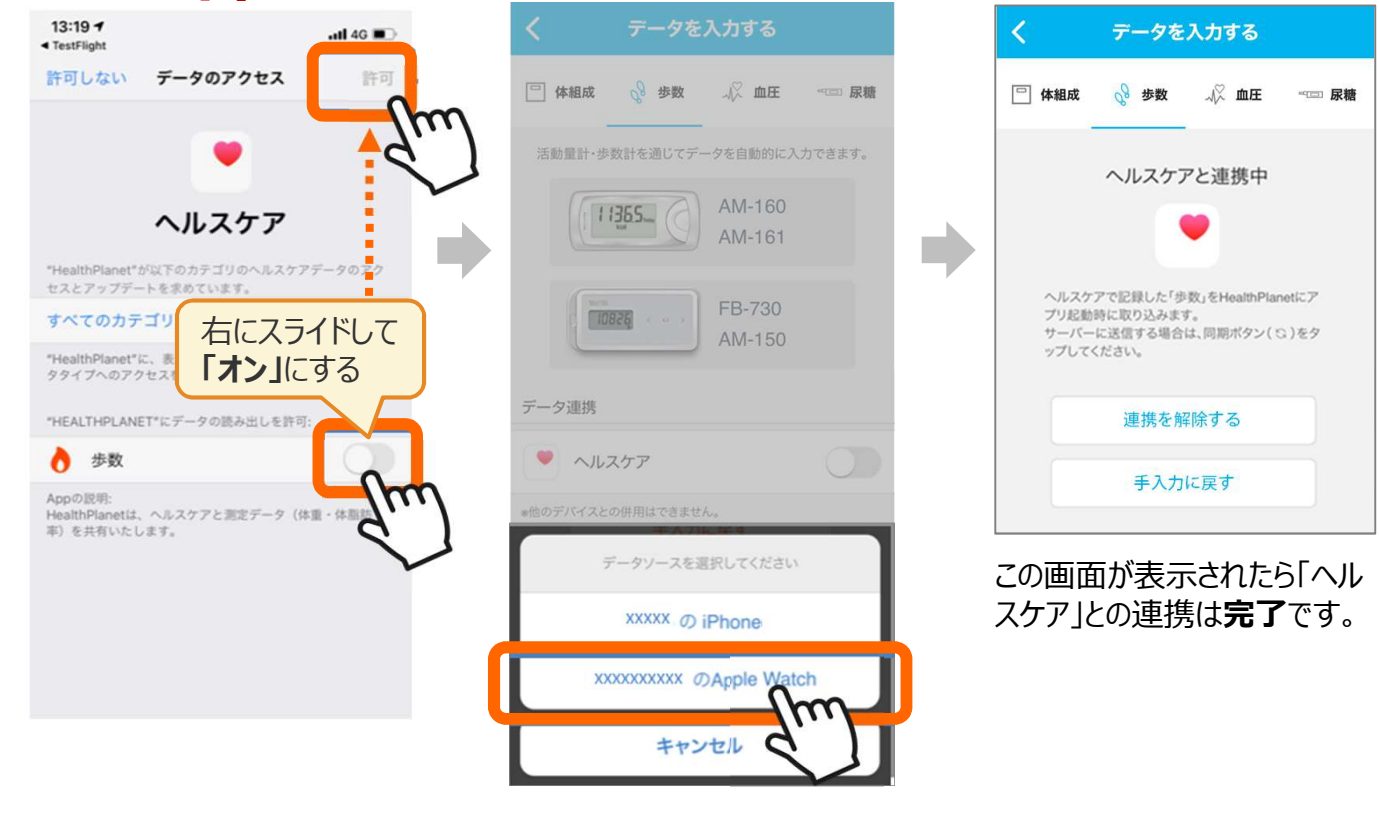

TANITA

**Health Link** 

52.7.

TANUTA

## Apple Watch をご利用の方

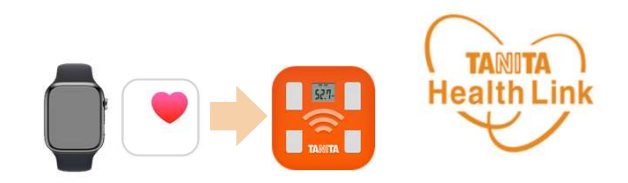

**HealthPlanet** 

52.7-

# Apple Watch (ヘルスケア)から歩数データを取り込む

「HealthPlanet」アプリ・ホーム画面左上部にある「更新」ボタンをタップすると、 Apple Watch(ヘルスケア)のデータが「HealthPlanet」に反映されます。

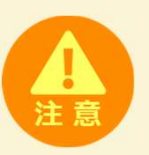

Apple Watchの前日までのデータが「ヘルスケア」に取り込まれていることを確認してから、 「HealthPlanet」アプリを起動してください。前日までのデータが「ヘルスケア」に取り込ま れる前に「HealthPlanet」アプリを起動すると、Apple Watchの前日までのデータの一 部が取り込まれない場合があります。

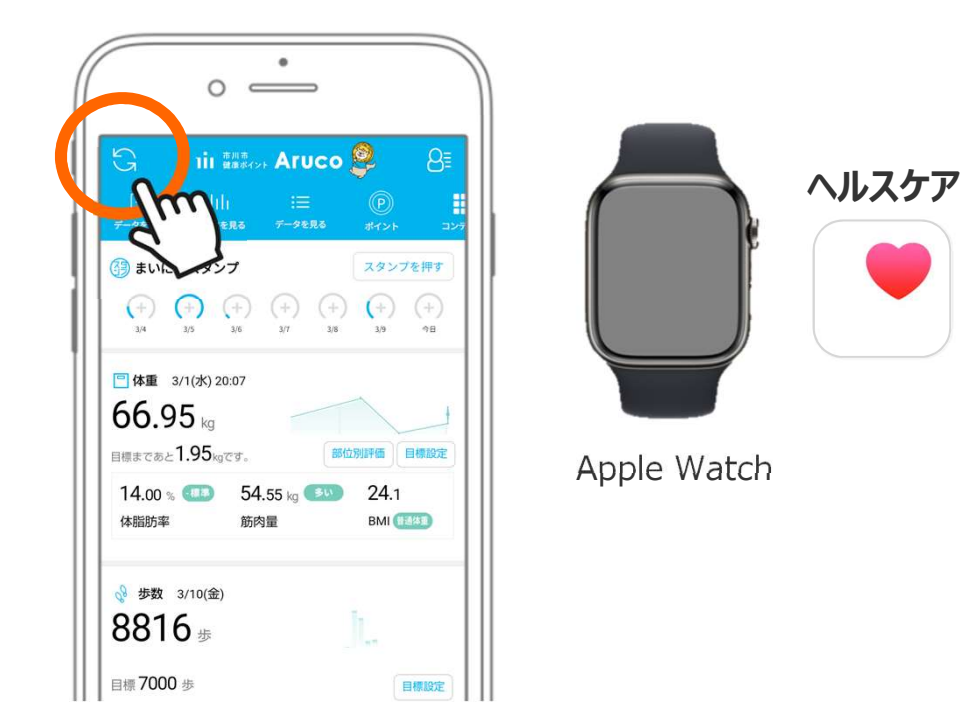

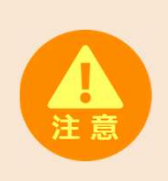

#### ご注意ください

他の歩数計測デバイスや歩数計アプリを併用してデータ送信を行うと、正しく歩数やポイントが 集計されません。「ヘルスケア」以外との連携設定や歩数データ送信はしないようご注意ください。

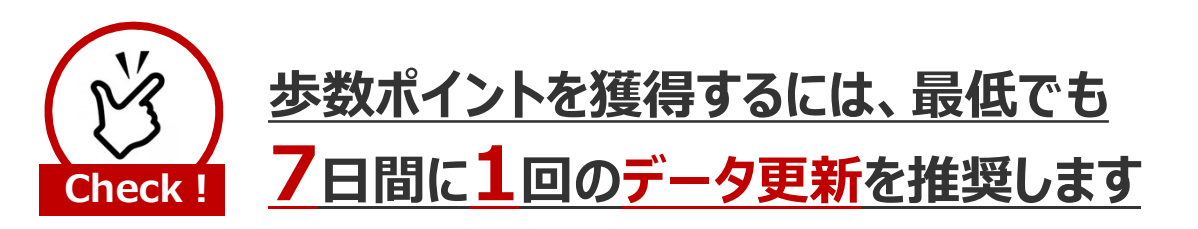

「HealthPlanet」アプリ・ホーム画面左上部にある「更新」ボタンをタップすると、アプリ内で保持している 歩数データが送信されます。

# Fitbit eご利用の方

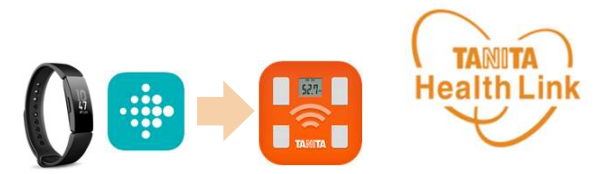

※ご利用端末(スマホ)にFitbitアプリをインストール済み・Fitbit端末とFitbitアプリのペアリング済み の場合は【手順1】へお進みください。 Fitbitアプリ(無料)をインストールし端末とペアリングする アンドロイドはGoogle Playで、iPhoneはApp Storeで「Fitbit」を検索してアプリをインストールします。

準 備

手

順

1

次

ペ

ジ

 $\wedge$ つ

づ 5

#### スマホの「Bluetooth」がONになっている ことを確認してください

スマホが節電モードになっていると 「Bluetooth接続なし」となって先に進まない ことがありますのでご注意ください。

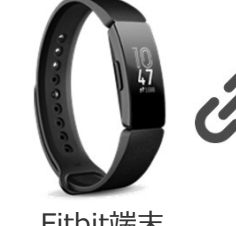

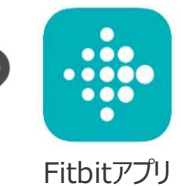

Fitbit端末

Fitbit端末とFitbitアプリのペアリングを行います。画面の指示に従い、操作を進めてください。

※Fitbit端末・Fitbitアプリに関するお問い合わせについては 下記の【Fitbit ヘルプ(カスタマーサポート)】ページをご利用ください。 https://support.google.com/fitbit/?hl=ja&sjid=5705936019916612239-AP#topic=14236398

# Fitbitアプリと「HealthPlanet」を連携する(初期設定)

ご利用にあたっては、以下の手順に従って、事前に「HealthPlanet(ヘルスプラネット)」WEB版での データ連携手続きが必要となります。

2

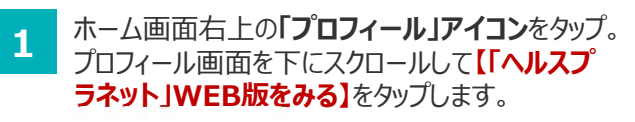

「ヘルスプラネット」WEB版に遷移したら、画面右上 の「ログイン」をタップ。ご自身の「ID」「パスワード」を 入力したら「ログインする」をタップします。

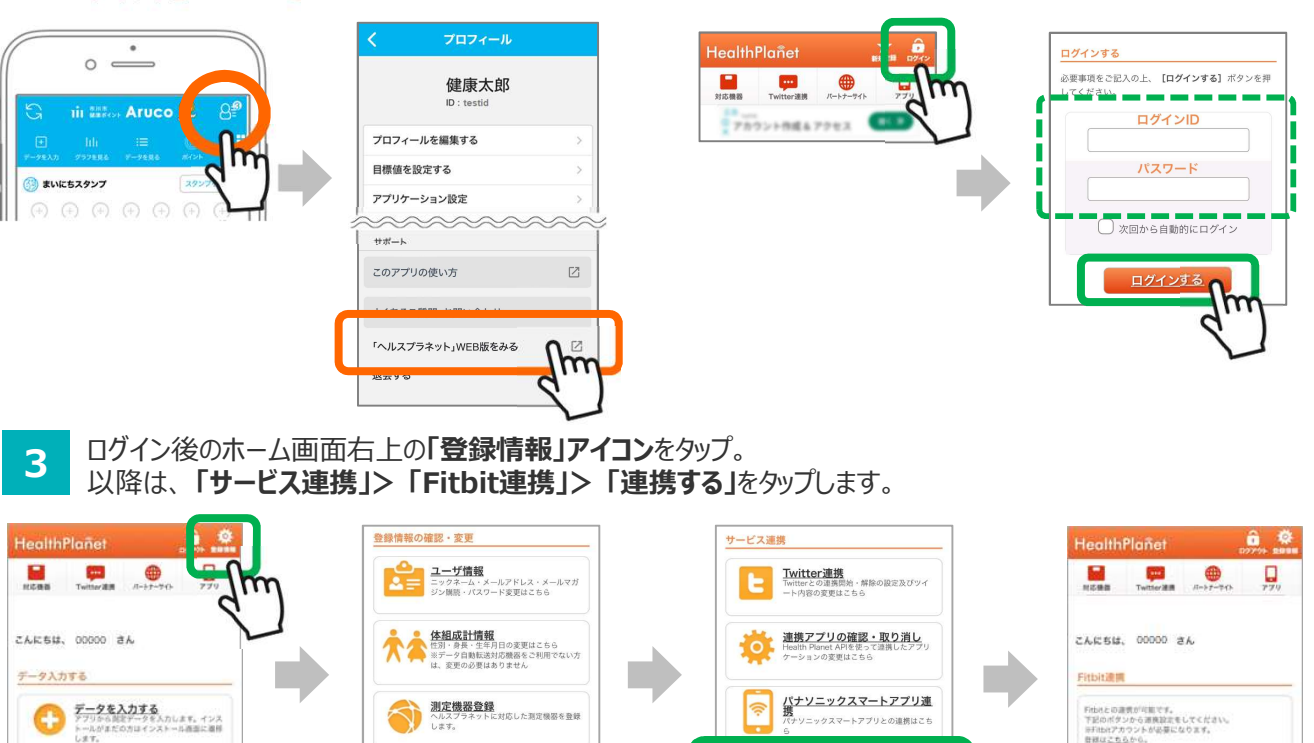

Fitbit連携

h

サービス連携

## Fitbit eご利用の方

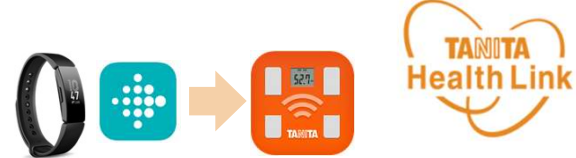

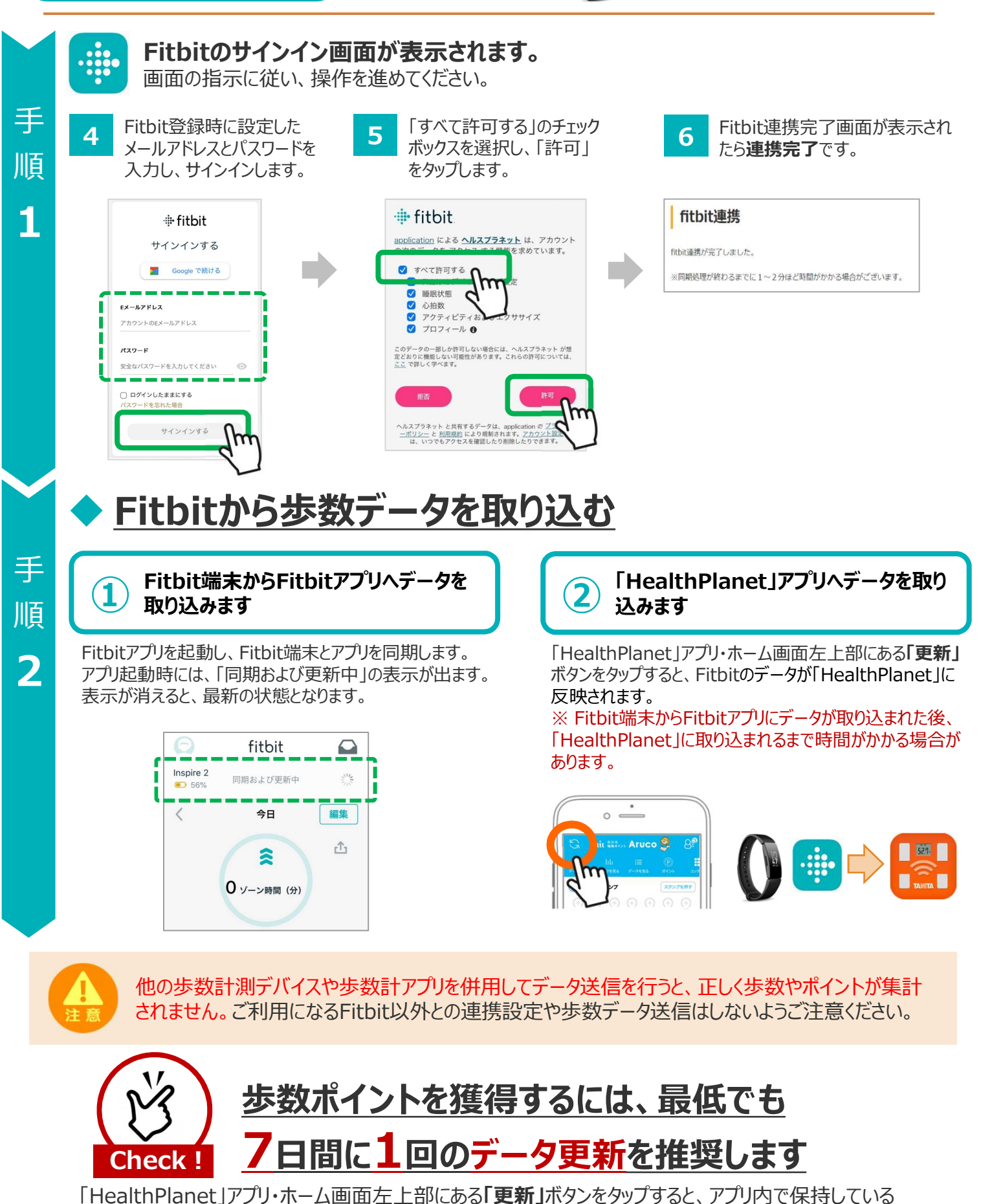

© TANITA HEALTH LINK, INC.

歩数データが送信されます。

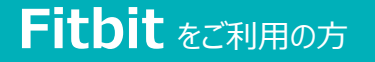

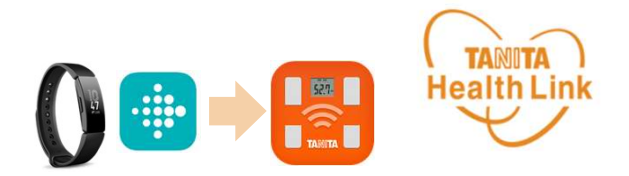

# ▶ データ連携の解除・再設定について

「HealthPlanet」にログインするたびにデータが更新されますが、 万一更新されない場合は、下記の手順で、データ連携の解除・再設定をお願いします。

> 「HealthPlanet」(本事業参加用)のログイン用ID・パスワードで 「HealthPlanet」WEB版にログインします。

HealthPlanet <u>https://www.healthplanet.jp/</u>

※アプリから「HelthPlanet」WEB版へのアクセスも可能です。詳しくは「手順1」の【1】【2】をご覧ください。

# 「登録情報」⇒「サービス連携」⇒「Fitbit連携」の遷移で 「Fitbit連携」画面を表示し、状態を確認します

測定した日時がログインした時間になっていれば、正しく連携されています。 万一、日時が古い場合は、下記の手順で、データ連携の解除・再設定を実施してください。

1 「解除する」をタップしてください。

| <b>fitbit連携</b><br>fitbitと連携中です。          | 古い日時が表示されている場合は「解除する」をタップ   |     |
|-------------------------------------------|-----------------------------|-----|
| 同期はログインのタイミングで行われ<br>状態:測定した日時【2019/10/04 | れます。<br>18:24:39】のデータまで同期済み |     |
|                                           | <u>戻る</u><br><u>解除する</u>    | fun |

2 確認ポップアップが表示されるので、「**OK」**をタップしてください。

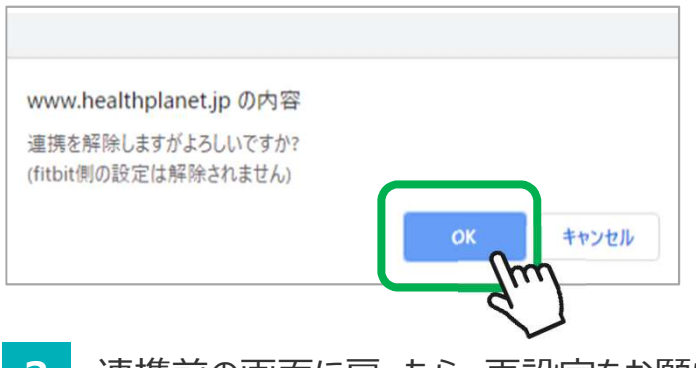

3 連携前の画面に戻ったら、再設定をお願いします。(「手順1」参照)

# Garmin eご利用の方

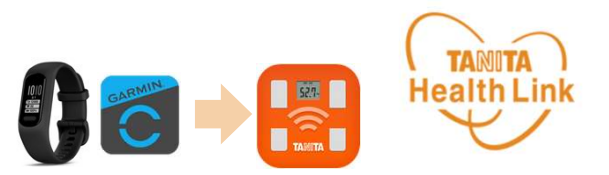

※ご利用端末(スマホ)に「Garmin Connect」アプリ(以降、Garminアプリ)をインストール済み・ Garmin端末とGarminアプリのペアリング済みの場合は【手順1】へお進みください。

# Garminアプリ(無料)をインストールし端末とペアリングする

アンドロイドはGoogle Playで、iPhoneはApp Storeで「Garmin」を検索してアプリをインストールします。

## 進 備

丰

1

次

ジ

 $\wedge$ つ

づ 5

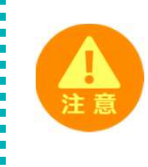

#### ことを確認してください スマホが節電モードになっていると 「Bluetooth接続なし」となって先に進まない ことがありますのでご注意ください。

スマホの「Bluetooth」がONになっている

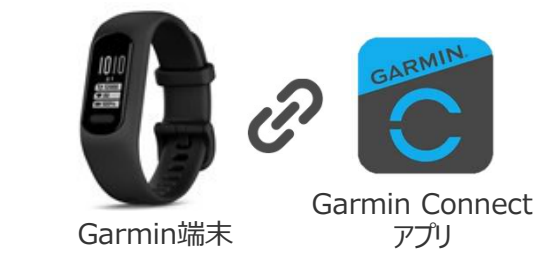

Garmin端末とGarminアプリのペアリングを行います。画面の指示に従い、操作を進めてください。

# Garminアプリと「HealthPlanet」を連携する(初期設定)

ご利用にあたっては、以下の手順に従って、事前に「HealthPlanet(ヘルスプラネット)」WEB版での データ連携手続きが必要となります。

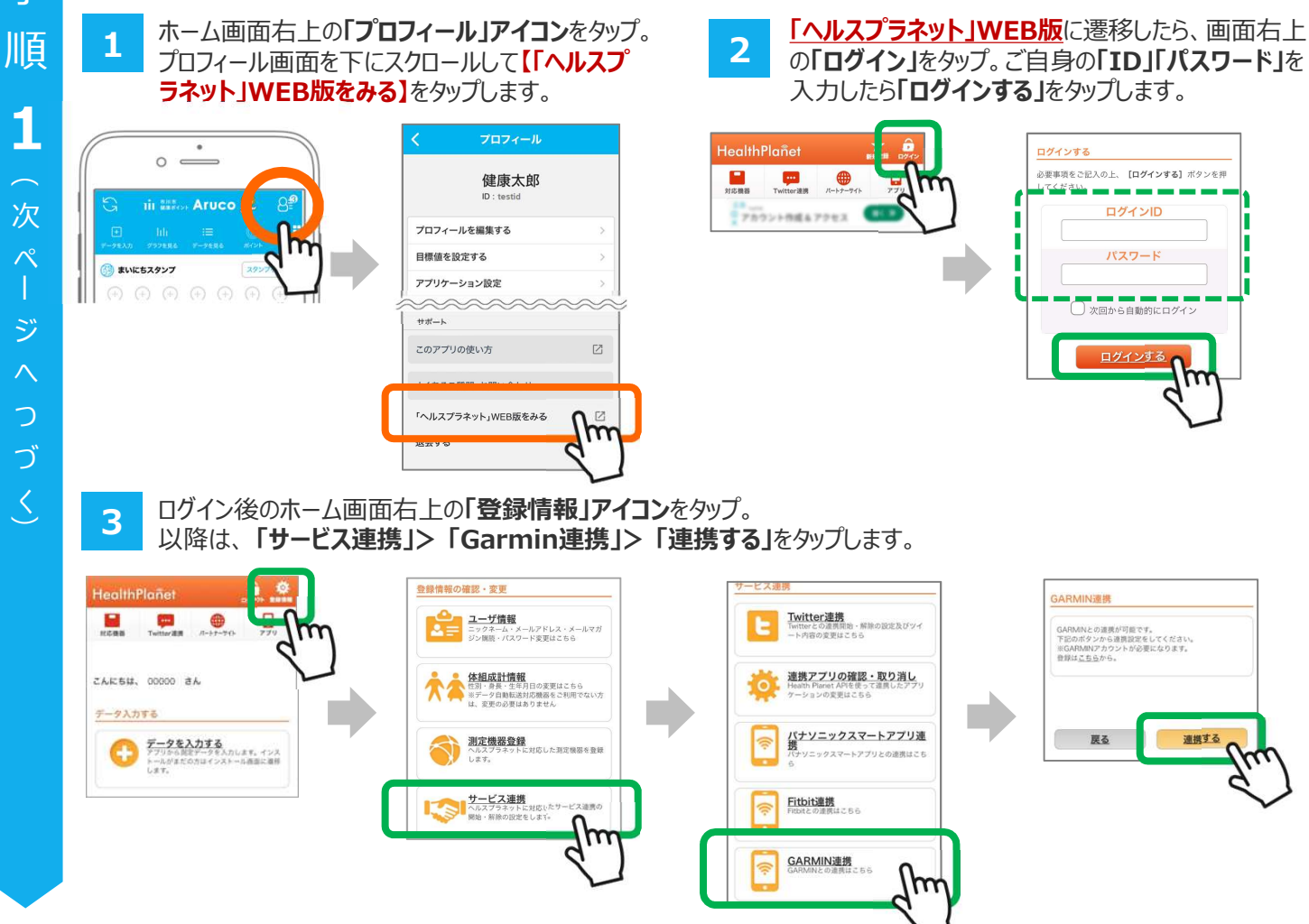

## Garmin *をご利用の方*

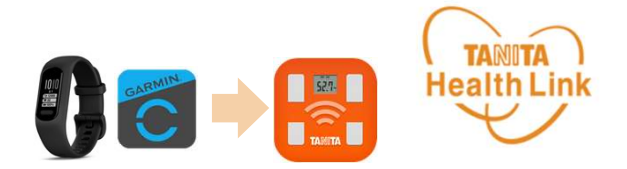

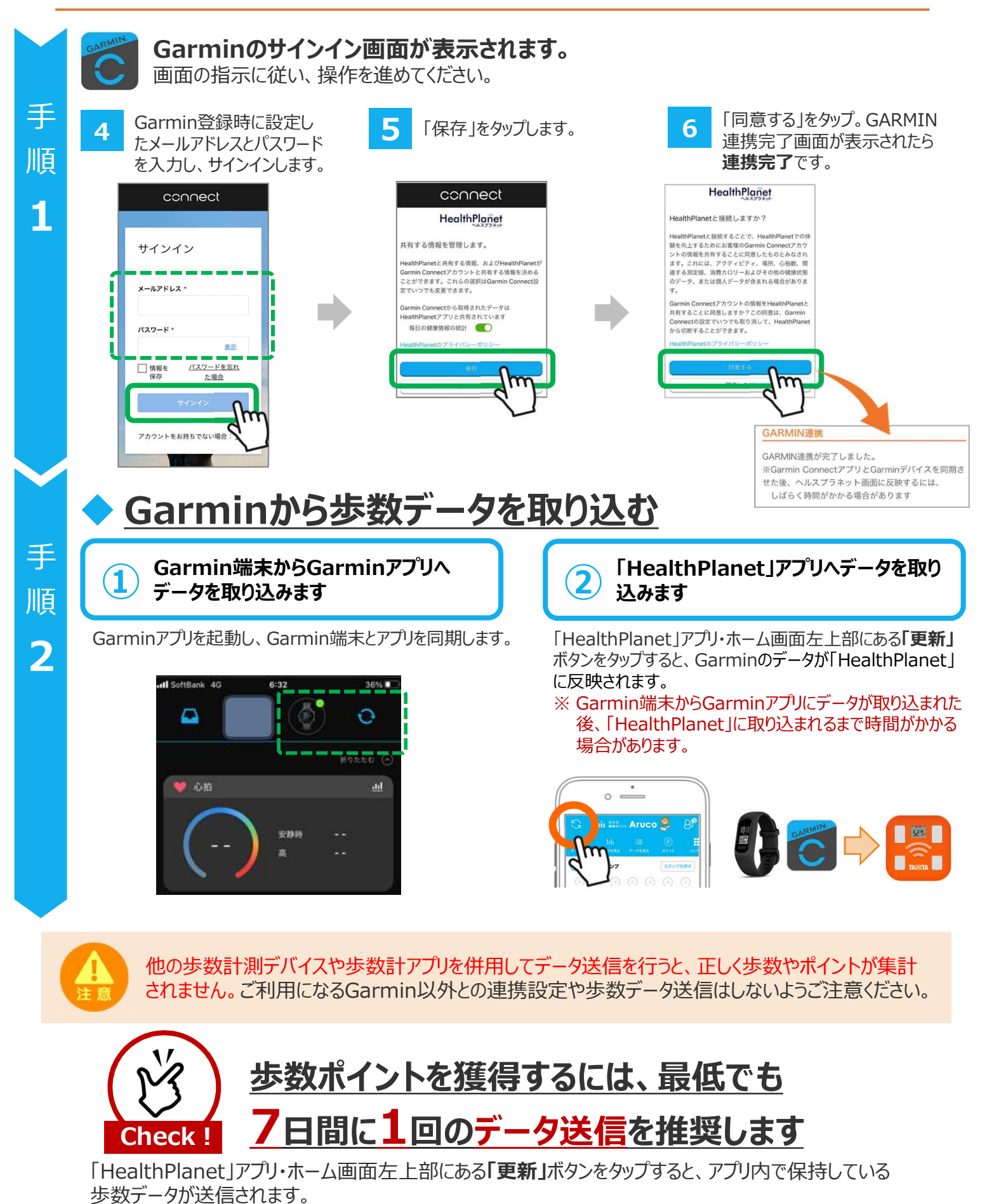

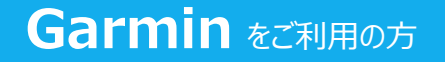

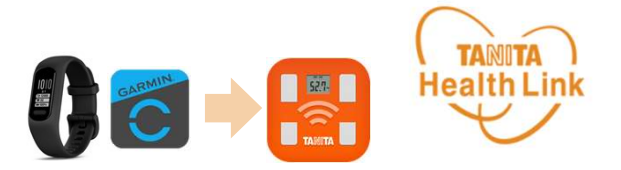

# ▶ データ連携の解除・再設定について

「HealthPlanet」にログインするたびにデータが更新されますが、 万一更新されない場合は、下記の手順で、データ連携の解除・再設定をお願いします。

> 「HealthPlanet」(本事業参加用)のログイン用ID・パスワードで 「HealthPlanet」WEB版にログインします。

HealthPlanet <u>https://www.healthplanet.jp/</u>

※アプリから「HelthPlanet」WEB版へのアクセスも可能です。詳しくは「手順1」の【1】【2】をご覧ください。

「登録情報」⇒「サービス連携」⇒「Garmin連携」の遷移で 「Garmin連携」画面を表示し、状態を確認します

測定した日時がログインした時間になっていれば、正しく連携されています。 万一、日時が古い場合は、下記の手順で、データ連携の解除・再設定を実施してください。

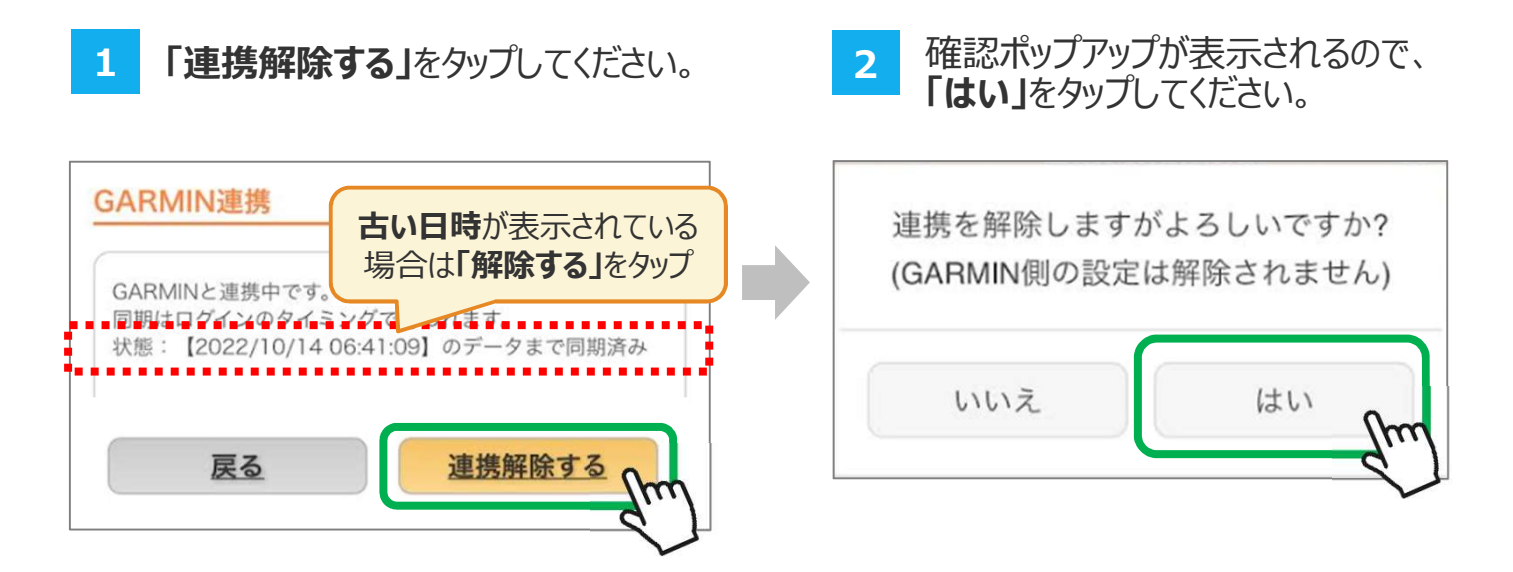

3 連携前の画面に戻ったら、再設定をお願いします。(「手順1」参照)